## EXERCICI 1

## **MICROSOFT POWER POINT**

Crea una presentació PowerPoint seguint els passos següents:

- 1. Descarrega i guarda l'arxiu comprimit amb fotografies que trobaràs al costat d'aquest exercici al teu llapis USB.
- 2. Descomprimeix l'arxiu (utilitzant el botó dret i prement extreure aquí).
- 3. Engega el programa PowerPoint.
- 4. Automàticament, s'obrirà una presentació nova.
- 5. La primera diapositiva pot ser blanca o no. De tota manera, prement el botó **Diseño** podem escollir entre les plantilles que ens dóna el PowerPoint.
- 6. A la primera diapositiva hi posarem el títol de la presentació, utilitzant una caixa de text. Podem fer servir totes les eines de la barra de format que ja havíem après en el programa Word.
- 7. Quan tinguem acabada la primera diapositiva, premem el botó Nueva diapositiva... de la barra de format. Tornem a triar entre les plantilles que ens dóna el programa i a partir d'ara anirem posant una foto a cada diapositiva. Per fer-ho, anem al menú Insertar->Imagen->Desde archivo o premem el botó corresponent a la barra de dibuix. Escollim la foto que volem insertar i li fem dos clics.
- 8. La imatge apareixerà centrada a la diapositiva. Utilitzant els selectors de les puntes, la podrem fer grossa fins que ocupi tota la diapositiva.
- 9. Seguim demanant noves diapositives i col·locant una imatge a cada una d'elles.
- 10. Al final, guardem el resultat final al llàpis USB.
- 11. Podem veure el resultat anant al menú **Presentación->Ver presentación** o prement la tecla de funció **F5**.